# CompSci 94 Creating a Web page with HTML Sept. 3, 2019

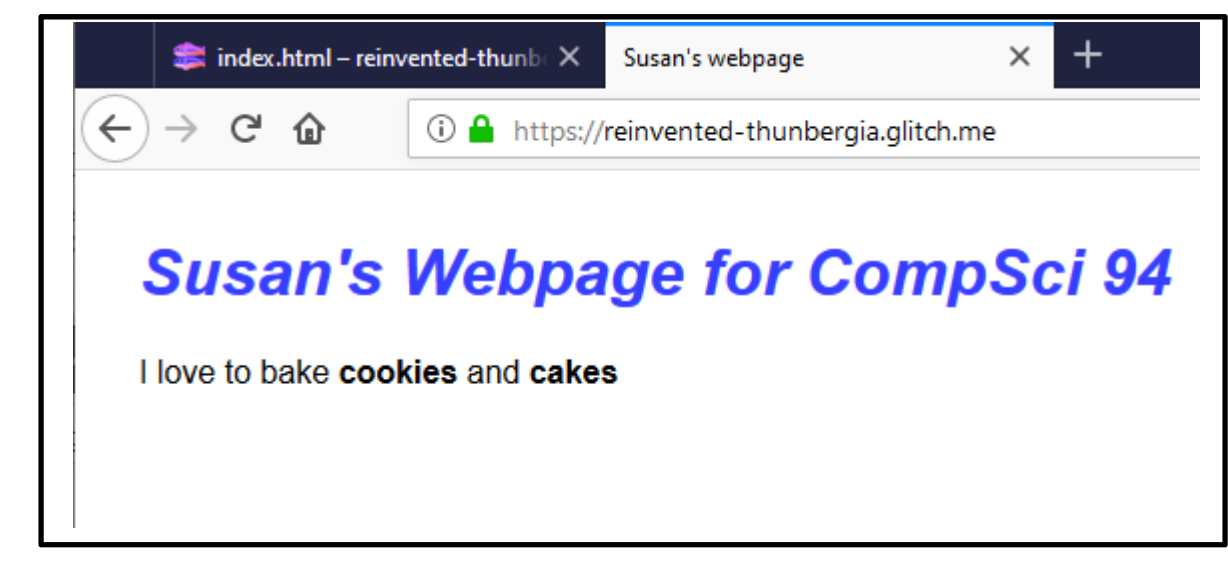

#### Prof. Susan Rodger

### Class Today

- Some History of web pages
- Learning HTML and creating a web page
- Use Glitch to create web pages
- Due
  - Assignment 1 is due tonight
  - QZ's always due 8:30am day of class
- Next time add colors with CSS

#### Browsers on the Web

- First browser called "WorldWideWeb"
  - Hypertext browser/editor
  - Created in 1990 by Tim Berners-Lee at CERN
  - 1991 available on internet
- Lynx
  - Textual browser, 1992, history
  - Lou Montulli, Charles Rezac, Michael Grobe

#### CompSci 4 Fall 2010 Webpage in Lynx

| 🕮 2:mortarboard.cs.duke.edu - defaultsftp - SSH Secure Shell                                                                                                    |                                                    |      |
|----------------------------------------------------------------------------------------------------|----------------------------------------------------|------|
| Eile Edit View Window Help                                                                                                    |                                                    |      |
| Quick Connect 🧰 Profiles                                                                                                    |                                                    |      |
|                                                                                                    | CompSci 4, Fall 2010, Home (pl of 4                | 4) 🔷 |
| CompSci 4, Fall 201<br>Home                                                                                                    | 10                                                 |      |
| <pre>* Home<br/>* Info<br/>* Dates<br/>* Dates<br/>* Assgn<br/>* Groups<br/>* Groups<br/>* Help<br/>* Resrces<br/>* StPages<br/>* StPages<br/>* StProjs<br/>* Animatns<br/>* Bulletin<br/>* Blackbd</pre> |                                                    |      |
| Course Announcements * You will need to put Alice 2.2 op your lapton                                                                                                    | by Thursday, Sept. 2.                              |      |
| * August 31 is the first day of class.                                                                                                    | 2, marbad, , seper 2.                              |      |
| [INLINE]                                                                                                    |                                                    |      |
| CompSci 4<br>Introduction to Programming<br>Via Animation and 3D Virtual Worlds                                                                                                    |                                                    |      |
| press space for next page<br>Arrow keys: Up and Down to move. Right to follow a<br>H)elp O)ptions P)rint G)o M)ain s <b>(CempSoi</b> u <b>94 Fale20</b>                                                   | link; Left to go back.<br>d¶9[delete]=history list | 4    |
| Connected to mortarboard.cs.duke.edu                                                                                                    | SSH2 - aes128-cbc - hmac-rr 90x32 🛛 🏹 👘            |      |

#### What it looked like in Firefox:

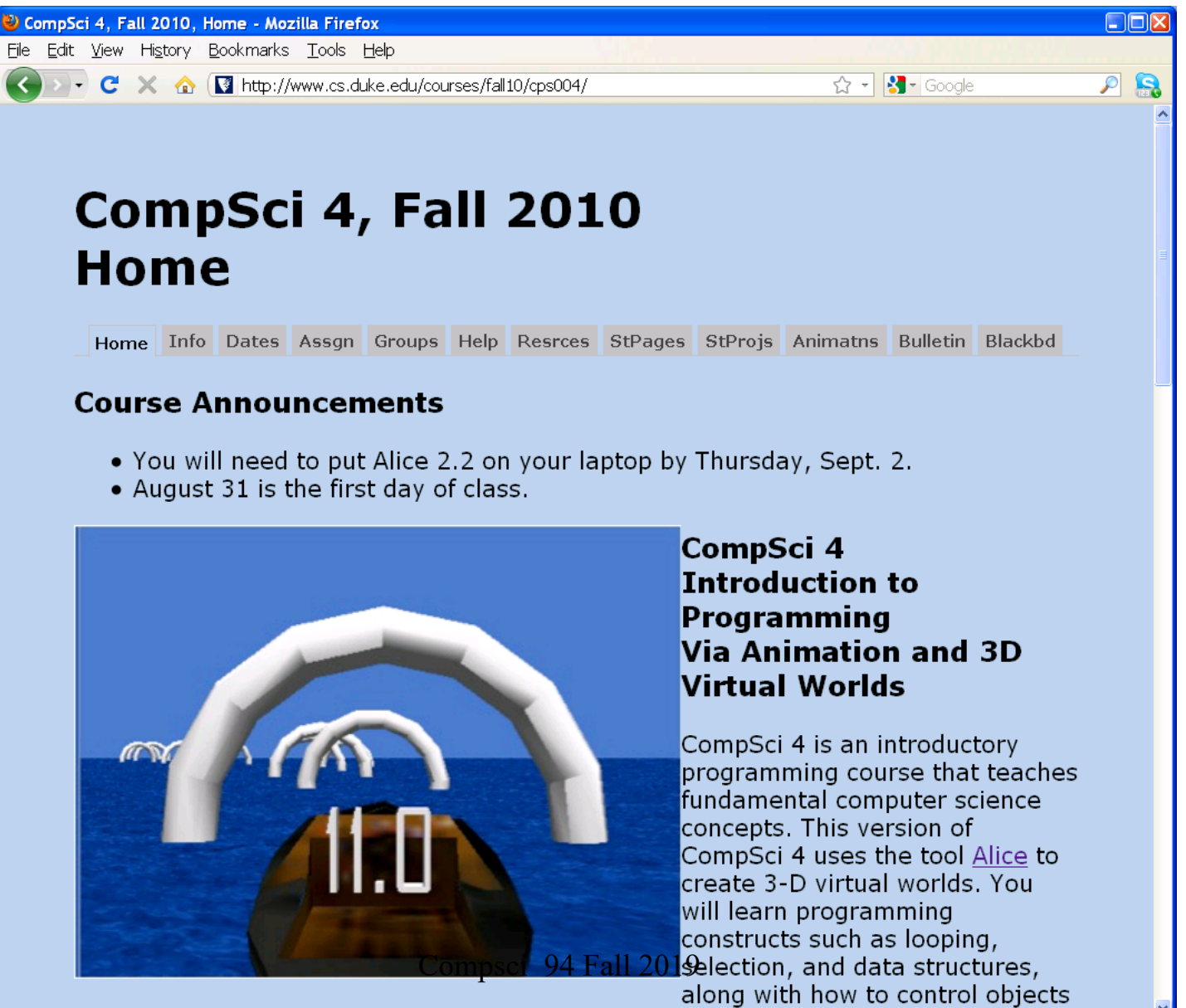

## Other Browsers

- Mosaic
  - 1993, Univ of Illinois Urbana-Champaign
  - Last version in 1997
- Netscape
  - 1994 by Jim Clark and Marc Andreessen
  - Hired most of Mosaic Engineers and Montulli (lynx)
  - History (pdf)
- Internet Explorer
  - 1995, first version attached to Windows 95, not very popular
  - History (pdf)
- More recent: FireFox, Safari, Chrome

# How do these Browsers view the same info?

- Standards
  - Html is HyperText Markup Language
    - NOT a programming language
  - Figure formats (gif, jpeg, tiff)
  - Scripts (javascript, cgi)
- Plug-ins
  - Program provided by companies that are run when specific file is downloaded

## URLS

Image: Image: https://www2.cs.duke.edu/courses/fall19/compsci094/

- Uniform Resource Locator
- Address of location of a web site or other Internet service
- Organized first by protocol
  - http, mailto, ftp, file
- Organized next by domains

ICANN

- .com, .edu, .org, country (.it, .fr, .de)
- Organized finally by directory on specific machine Compsci 94 Fall 2019

# We will create web pages using Glitch

• Create a free account at

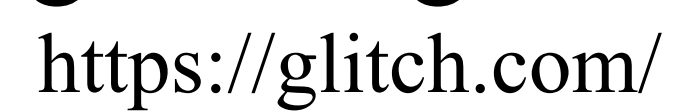

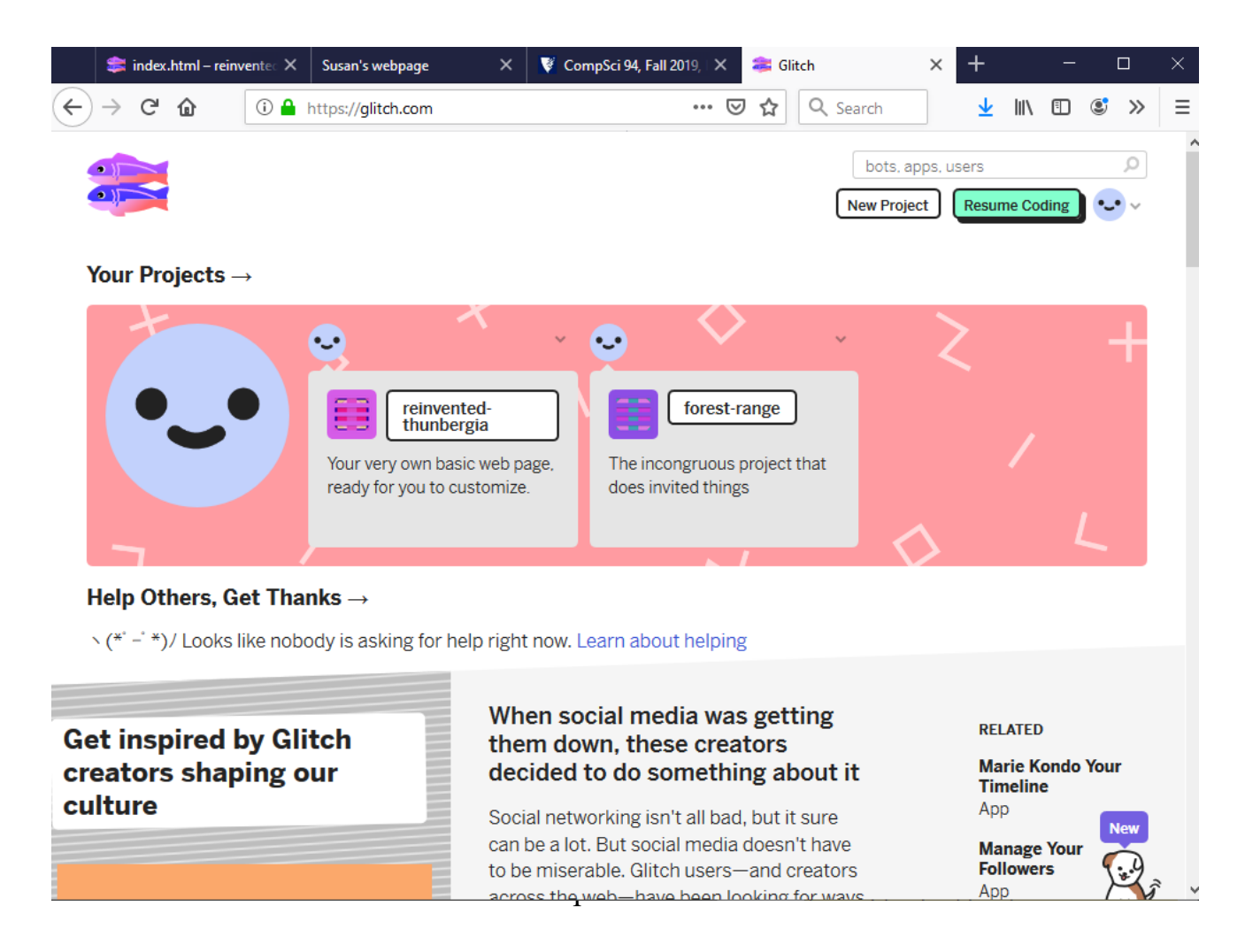

## Glitch starts a new webpage for you Click on new project and select hello-webpage

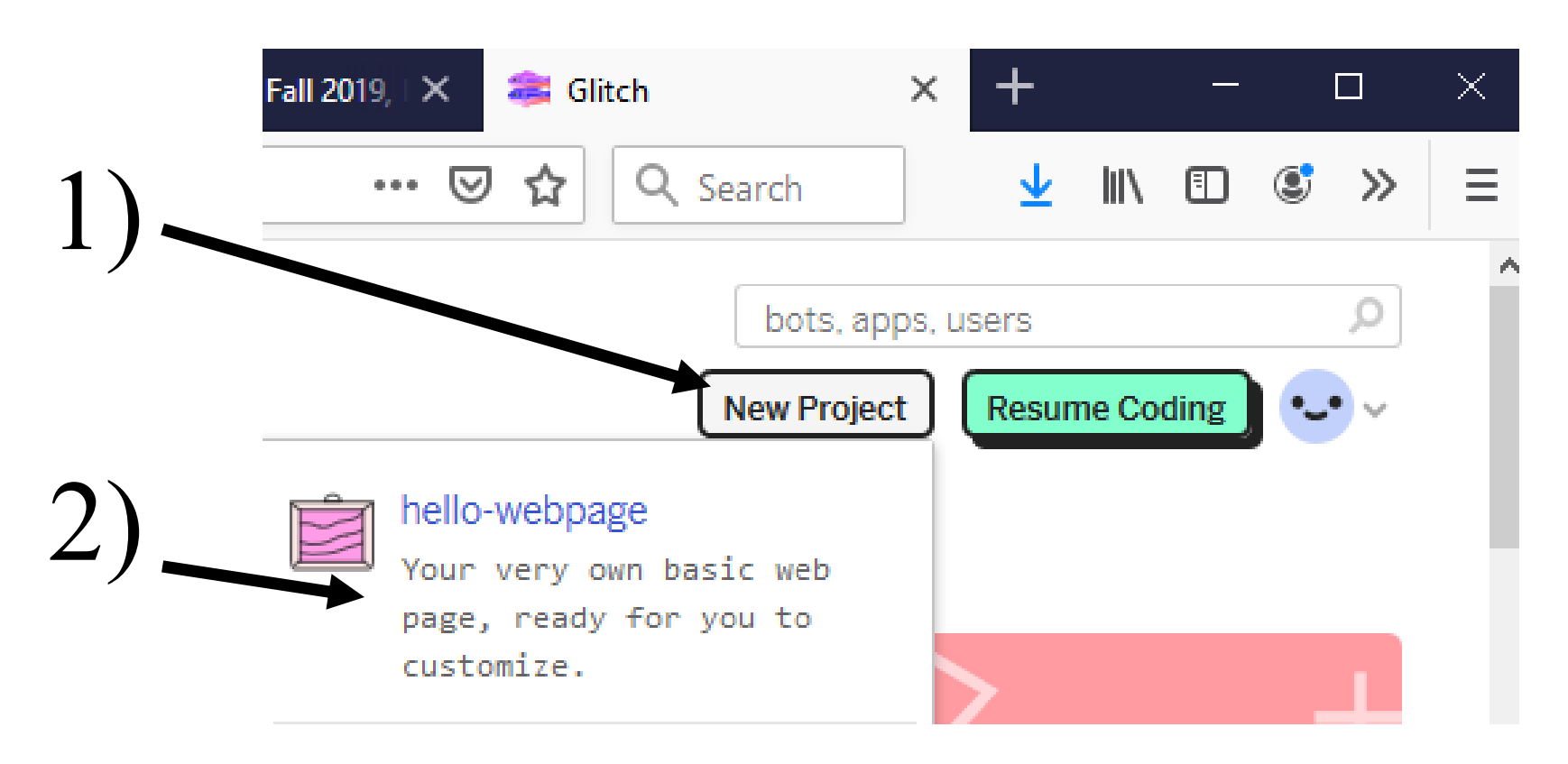

#### Glitch creates a project web page for you

|                                     | $\leftrightarrow$ $\rightarrow$ C' $\textcircled{a}$ 10 $\textcircled{a}$ http  | os://glitch.com/edit/#!/reinvented-thunbergia?path=READ … 🕑 🟠                                                                                                    |
|-------------------------------------|---------------------------------------------------------------------------------|----------------------------------------------------------------------------------------------------|
|                                     | 🧮 reinvented-thunbergia 🗸 💰                                                     | Show V README.md                                                                                                    |
| Name of project that Glitch creates | <pre>Share ✓</pre> New File ✓ I assets README.md index.html script.js style.css | Markdown ●         Welcome to Glitch         Click show in the header to see your app live. Updates to you deploy and update live.         Glitch is the friendly community where you'll build the app or lets you instantly create, remix, edit, and host an app, bot or collaborators or helpers to simultaneously edit code with you         Find out more about Glitch.         Your Project         ← README.md         That's this file, where you can tell people what your cool web built it |
|                                     |                                                                                 |                                                                                                    |

#### HTML is written in file index.html

۱

#### Click on index.html

#### HTML shown here

| 🧮 reinvented-thunbergia 🗸 | <pre></pre>                                                                                                    |
|---------------------------|----------------------------------------------------------------------------------------------------|
| Share V                   | <pre>(4) 1 k!DOCTYPE html&gt;</pre>                                                                                                    |
| Share +                   | 2v <html lang="en"></html>                                                                                                    |
|                           | <sup>3</sup> <sup>×</sup> ≺head≻                                                                                                    |
| New File 🗸                | <pre>4v <title>Susan's webpage</title></pre>                                                                                                    |
|                           | <pre>5 <meta charset="utf-8"/></pre>                                                                                                    |
| assets                    | <pre>6 <meta content="IE=edge" http-equiv="X-UA-Compatible"/></pre>                                                                                                    |
| README.md                 | 7 <meta content="width=device-width, initial-scale&lt;/p&gt;&lt;/td&gt;&lt;/tr&gt;&lt;tr&gt;&lt;td&gt;index.html&lt;/td&gt;&lt;td&gt;8&lt;/td&gt;&lt;/tr&gt;&lt;tr&gt;&lt;td&gt;scrint is&lt;/td&gt;&lt;td&gt;9 &lt;! import the webpage's stylesheet&gt;&lt;/td&gt;&lt;/tr&gt;&lt;tr&gt;&lt;td&gt;style cos&lt;/td&gt;&lt;td&gt;&lt;pre&gt;10 &lt;link rel=" href="/style.css" name="viewport" stylesheet"=""/> |
| style.css                 | $12$ $(l_{}, import the webpage's investigat file $                                                                                                    |
|                           | 13 (script src="/script_js" defent/(script)                                                                                                    |
|                           | 14                                                                                                    |
|                           | 15 × <body></body>                                                                                                    |
|                           | 16 < <hi>Susan's Webpage for CompSci 94</hi>                                                                                                    |
|                           | 17                                                                                                    |
|                           | 18~ <b></b>                                                                                                    |
|                           | <pre>19~ I love to bake <b> cookies</b></pre>                                                                                                    |
|                           | 28 and <b>cakes</b>                                                                                                    |
|                           | 21 <b></b>                                                                                                    |

#### To See web page with code

• Click on "Show", then "Next to the Code"

| ← → C f                   |                 |                  |  |
|---------------------------|-----------------|------------------|--|
| 🧮 reinvented-thunbergia 🗸 | € Show ∨        | index.html       |  |
| Share 🗸                   |                 |                  |  |
| New File 🗸                |                 |                  |  |
| 回 assets<br>README.md     | In a New Window | Next to The Code |  |

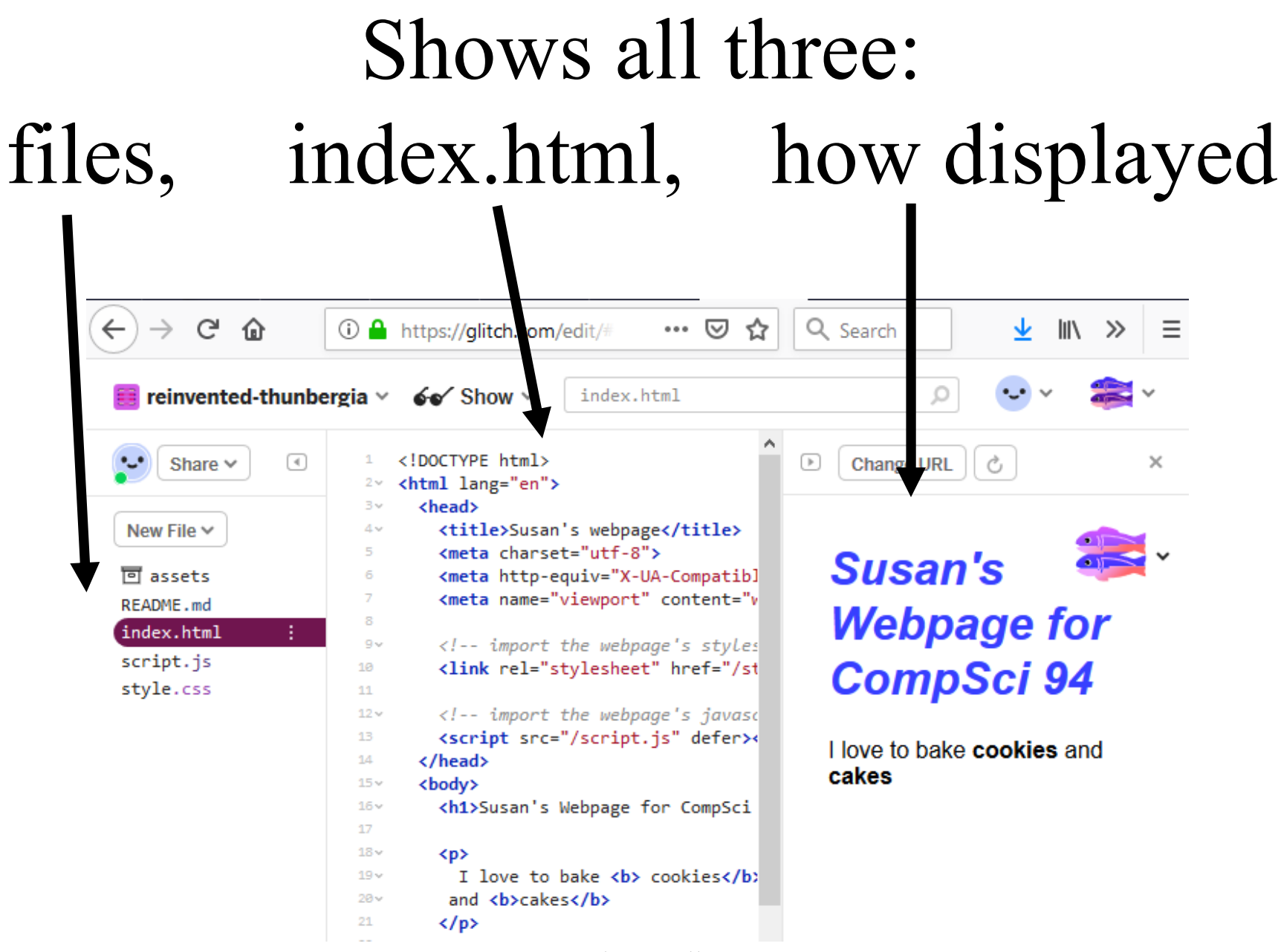

#### An HTML file

- Write HTML commands in a text file
- File should have .*html* extension
- View file with browser
  - Save file and check often
- In Glitch, default file created is *index.html*

#### Starting-default for new project

```
<!DOCTYPE html>
1
   <html lang="en">
2~
      <head>
3.~
        <title>Hello!</title>
4 \times
        <meta charset="utf-8">
5
        <meta http-equiv="X-UA-Compatible" content="IE=edge">
6
        <meta name="viewport" content="width=device-width, initial-scale=1">
7
8
        <!-- import the webpage's stylesheet -->
9v
        k rel="stylesheet" href="/style.css">
10
11
        <!-- import the webpage's javascript file -->
12 \times
        <script src="/script.js" defer></script>
13
14
      </head>
      <body>
15 \times
        <h1>Hi there!</h1>
16 \times
17
18×
        I'm your cool new webpage. Made with <a href="https://glitch.com">Glitch</a>!
19 \times
        20
21
        <!-- include the Glitch button to show what the webpage is about and
22~
              to make it easier for folks to view source and remix -->
23
        <div class="glitchButton" style="position:fixed;top:20px;right:20px;"></div>
24
25
        <script src="https://button.glitch.me/button.js"></script>
      </body>
26
    </html>
27
28
```

# Starting HTML looks like this on a webpage

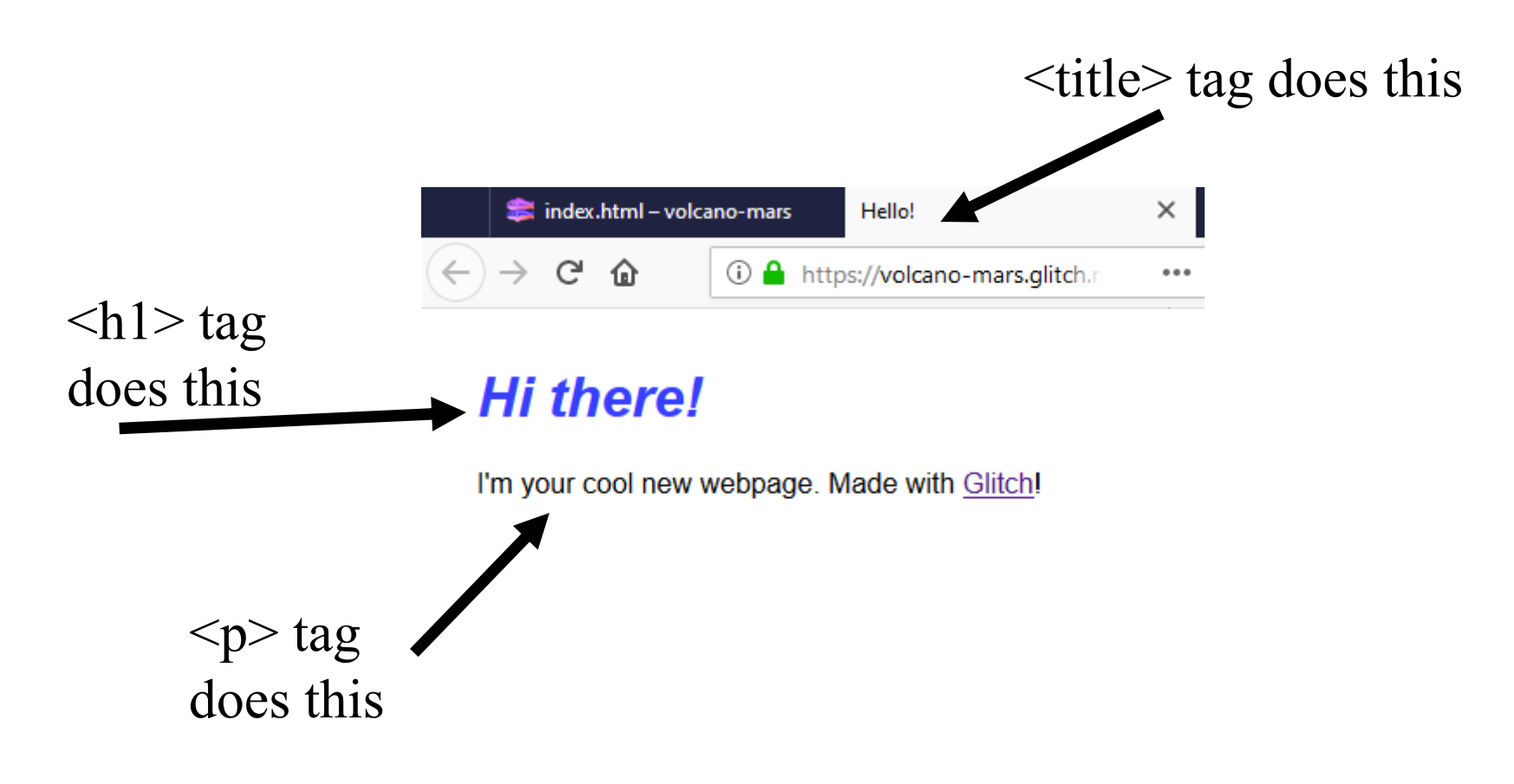

## HTML tags

- First tag "< >" says, "Begin Mode"
- Second tag "</ >" says "End Mode"
  - note the "/"
- Example
  - <title>Flavor of the Week </title> means
    - Begin title mode
    - "Flavor of the Week" is in title mode
    - End title
  - Can nest several modes

# HTML

- Some General HTML rules
  - For tags, case doesn't matter
    - <html> is equal to <HTML>
  - In the text, spaces don't matter (free format)
  - <br>br> starts a new line (doesn't need end tag)
- Headings
  - Use <hn> for heading size, the smaller n, the larger the heading
  - $< h_1 > \dots < /h_1 > is largest heading$
  - $< h4 > \dots < /h4 > is minor heading$

Example: HTML – Basic Page Structure

<html>

<head>

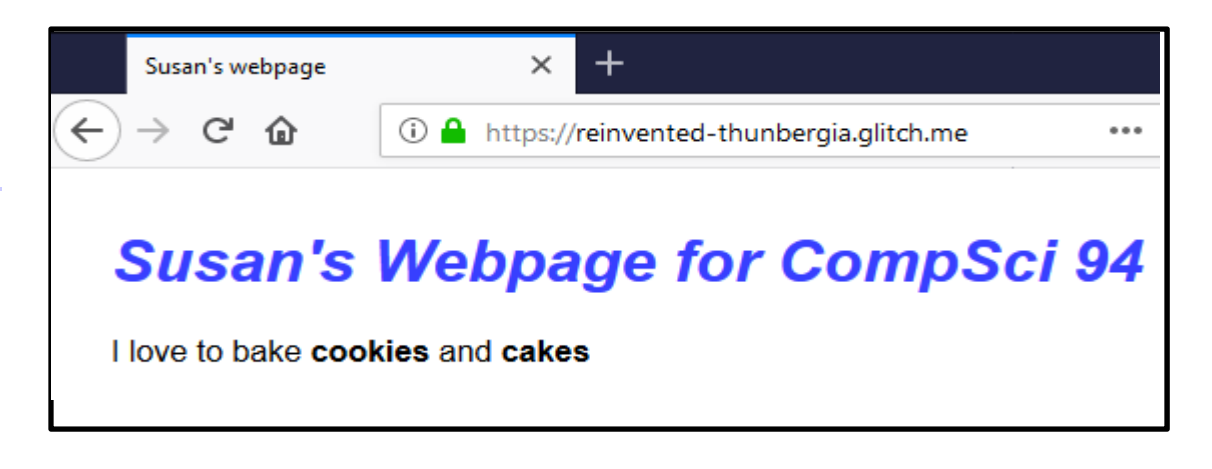

<title> Susan's webpage </title> </head> <body> <center> <h1> Susan's Webpage for CompSci 94</h1> </center> I love to bake cookies and cakes! </body> Compsci 94 Fall 2019 20 </html>

#### HTML tags start and end document

<mark><html></mark>

<head>

<title> Susan's webpage </title>

</head>

<body>

<center>

</html>

<hl> Susan's Webpage for CompSci 94 </hl>

I love to bake cookies and cakes!

Head tag with title inside header items don't show in body of page

<html>

<mark><head></mark>

<title> Susan's webpage </title>

<body>

<center>

<hl> Susan's Webpage for CompSci 94 </hl>

I love to bake cookies and cakes! 
</body>
</html>
22

#### Body – part that appears in web page

<html>

<head>

<title> Susan's webpage </title>

</head>

<body>

<center>

<hl> Susan's Webpage for CompSci 94</hl> </center>

I love to bake cookies and cakes! 
</body>

</html>

#### H1 header tag – big font

<html> <head> <title> Susan's webpage </title> </head> <body> <center> <mark><h1></mark>Susan's Webpage for CompSci 94 <mark></h1></mark> </center> > I love to bake cookies and cakes! </body> Compsci 94 Fall 2019 24 </html>

#### P - paragraph

<html> <head> <title> Susan's Web Page </title> </head> <body> <center> <h1> Susan's Web Page </h1> </center> I love to bake cookies and cakes! < / ั Ɗ > </body> Compsci 94 Fall 2019 25 </html>

#### Page on a web browser https://reinvented-thunbergia.glitch.me/

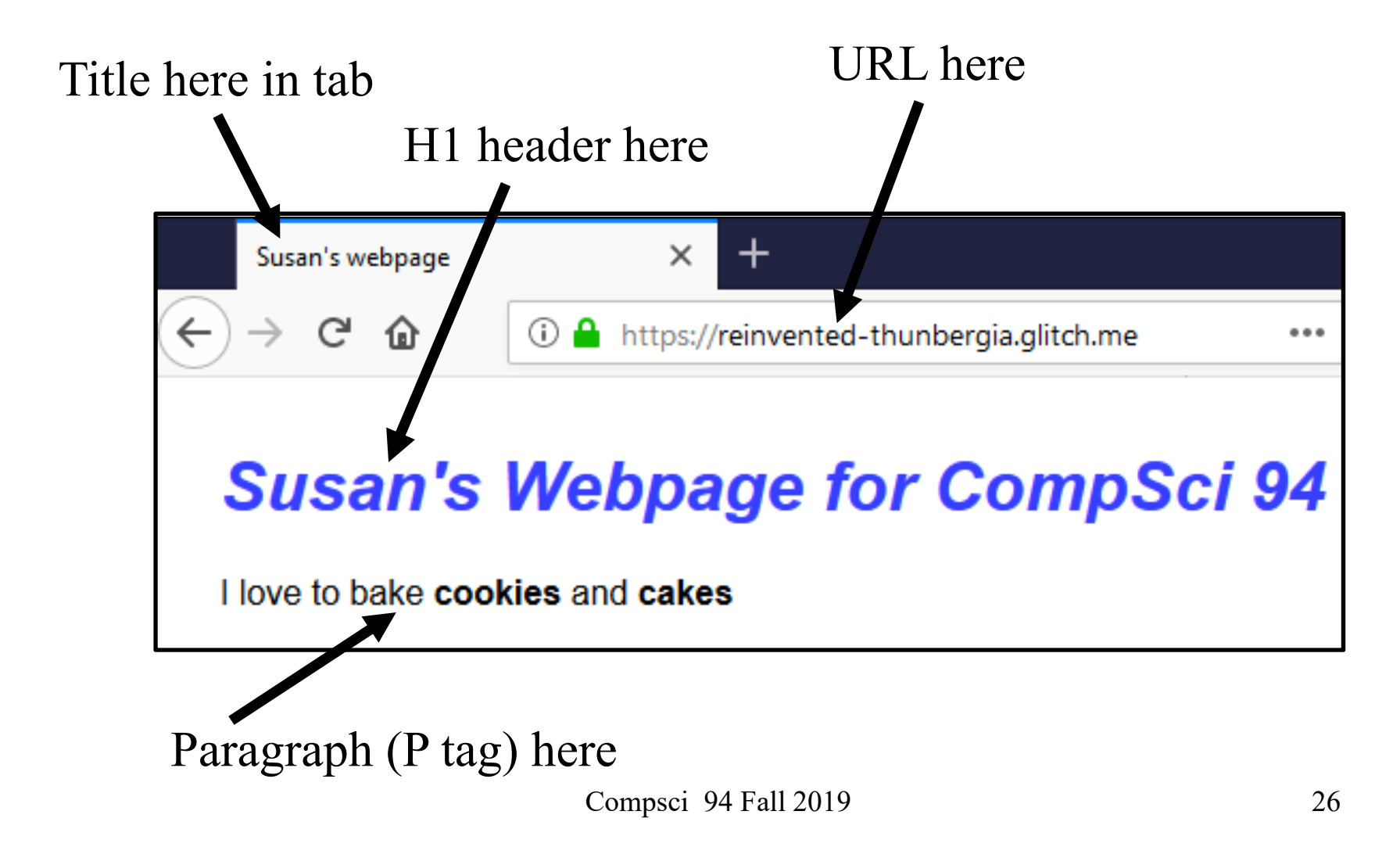

## HTML

- Add links
- <a HREF="http://www.duke.edu"> The Duke web page </a>
- Italics or emphasis
   <i>> or <em>
- Darker or bold use
  - -<strong> or <b>
- Text exactly as typed with spaces
   -

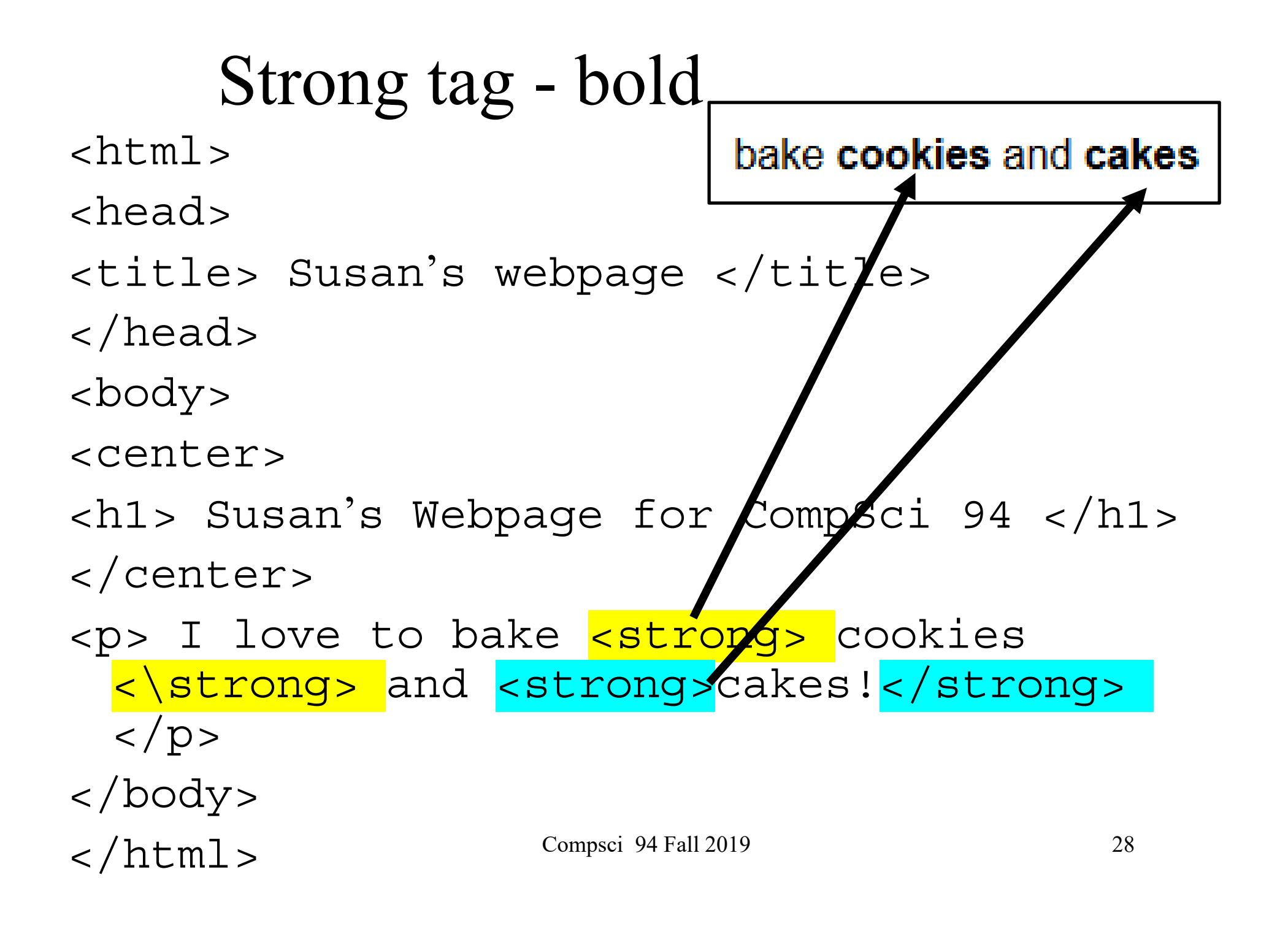

#### HTML - Lists

- Bulleted list (unordered list)
  - <mark></mark>

> item in list

- Ordered list

<01>

first item in list second item in list

• Can nest arbitrarily deep – lists within lists

#### Example of ordered list

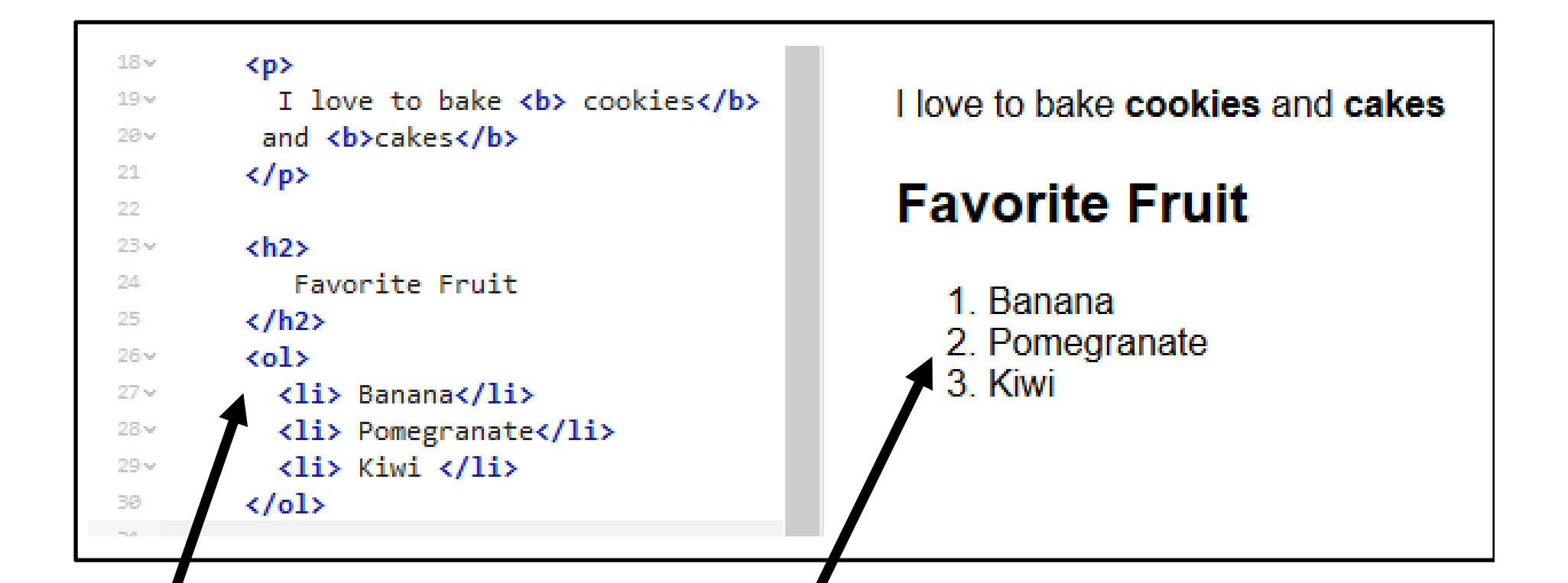

Ordered list tag

Ordered list displayed

## HTML – Table

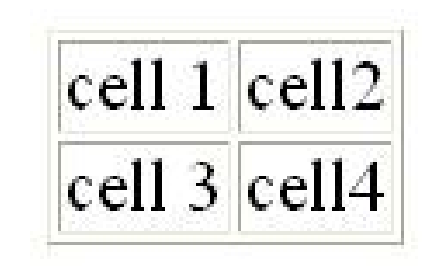

- table row
- > table data
- Table header

## HTML –Images

• Images – displays an image

- Or <img src="shrfun.gif" />
   if the file is in the same folder as this web page
- Can upload a file in Glitch into your project
   Explained how in next few slides
- Add *width=300* other number to set the width of the image.

### Example html - table and image

| 32 × | <h2></h2>                                                                                                    |
|------|----------------------------------------------------------------------------------------------------|
| 33   | My cats                                                                                                    |
| 34   |                                                                                                    |
| 35~  |                                                                                                    |
| 36~  | NAME                                                                                                    |
| 37 🗸 | CHARACTERISTICS                                                                                                    |
| 38~  | KeaahHalf white and                                                                                                    |
| 39   | half grayURL                                                                                                    |
| 40~  | SelenaGray with                                                                                                    |
| 41   | white paws                                                                                                    |
| 42~  | MoeSnown                                                                                                    |
| 43   | white under chin                                                                                                    |
| 44   |                                                                                                    |
| 45   | <img 300"="" src="https://cdn.glitch.com/21d67e4d-&lt;/th&gt;&lt;/tr&gt;&lt;tr&gt;&lt;th&gt;46&lt;/th&gt;&lt;th&gt;width="/> |
| 47   |                                                                                                    |

# How table and image are displayed

#### My cats

| NAME   | CHARACTERISTICS                   |  |
|--------|-----------------------------------|--|
| Keaah  | Half White and half gray          |  |
| Selena | Gray with white paws              |  |
| Moe    | Mostly gray with white under chin |  |

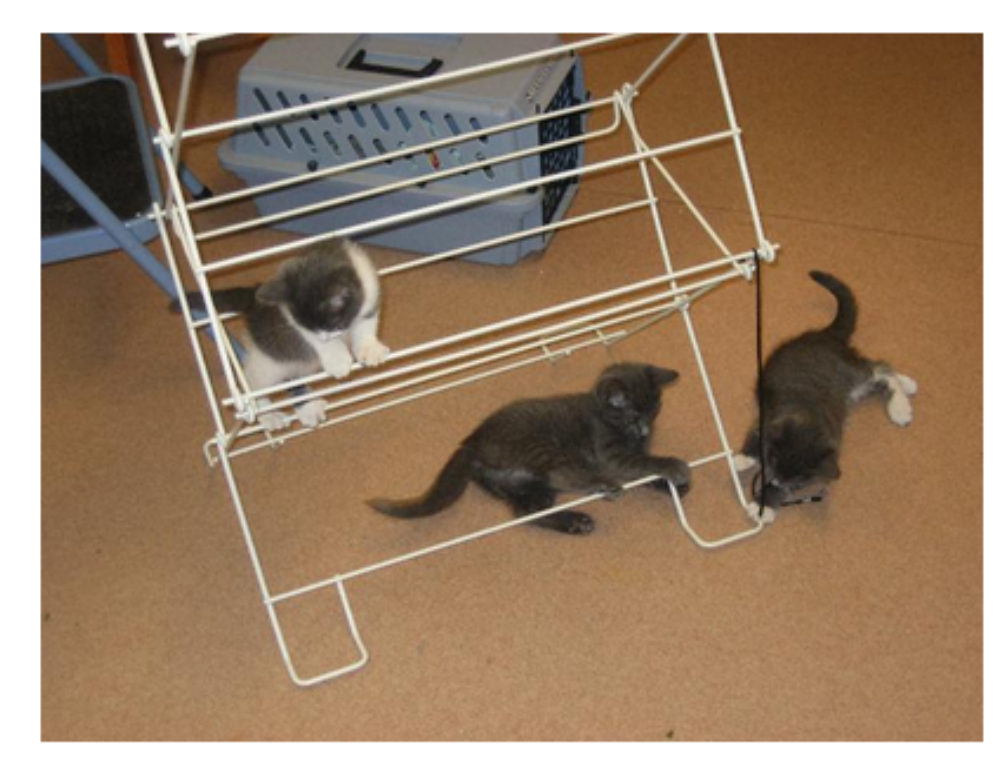

# How do you get a picture into Glitch?

- First find a picture you want and save it on your computer.
- Then click on New File
- Then click on Upload a File

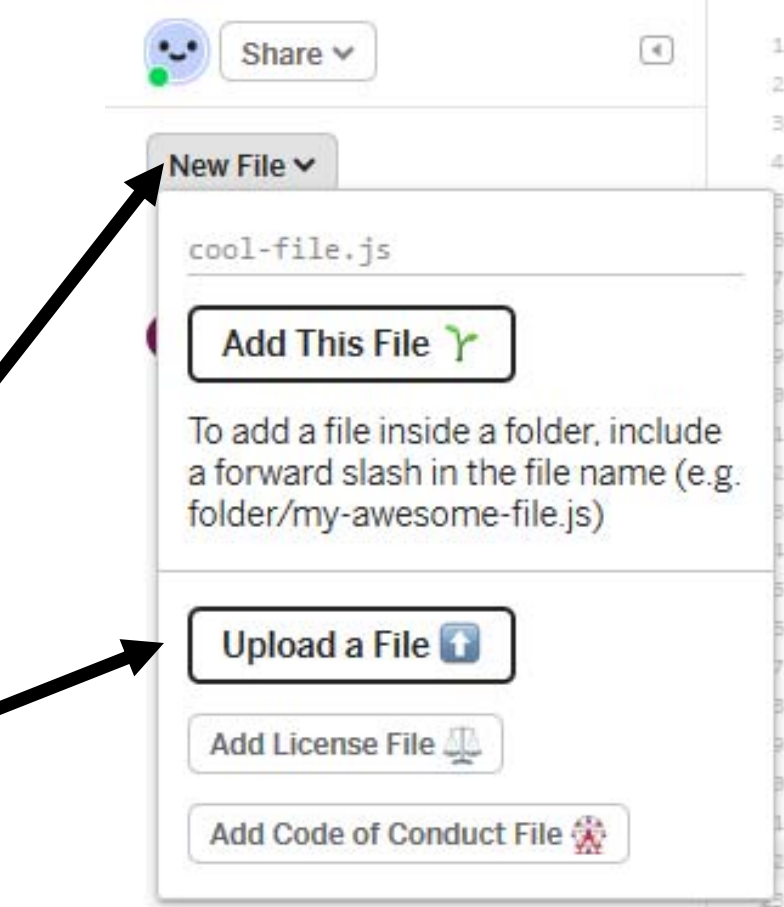

#### Files are stored in assets folder

#### Then click on picture

#### Click on assets folder

| reinvented-thunberg            | ia 👻 🐠 Sho | w ~ index.huml    |
|--------------------------------|------------|-------------------|
| Share 🗸                        | ٩ (١       | Jpload an Asset 👔 |
| New File ✓                     |            |                   |
| README.md<br>index.html        |            | R                 |
| <pre>script.js style.css</pre> |            | - And             |

#### Picture has URL to it in Glitch

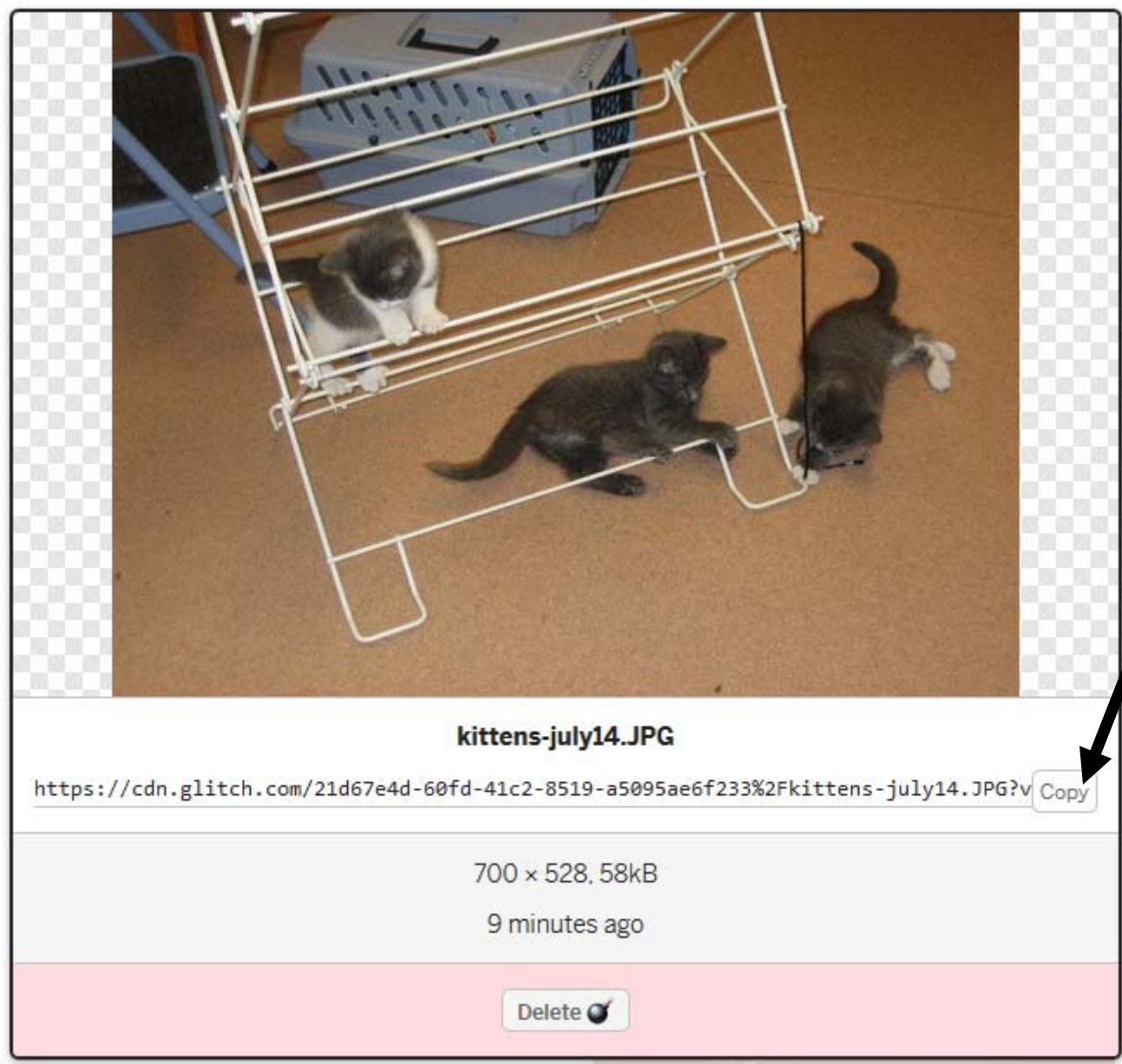

Click on Copy to copy image URL

Then paste that URL into your html in the file index.html

#### Classwork - Create a Web page

- Create an animal web page complete by next class period. (see separate handout)
- Can work with someone else on ideas, but both must create their own web page.
- We will check this off in class!